# Wie erstelle ich eine NEWS

Ein Artikel (NEWS) kann aus folgenden Elementen bestehen:

- ٠ Titel
- Veröffentlichungsdatum •
- Teasertext ٠
- Text der Nachricht
- Bilder (Bilder für Listen-/Teaseransicht, Bilder für Detailseite unter dem Text)
- Verlinkung zu Datei-Downloads (z.B. PDFs)Verlinkung zu anderen Artikeln

Um eine NEWS zu erstellen, müssen Sie zuerst im bereits angelegten Datenordner (Aktuelles), unter dem Modul "Liste", Kategorien festlegen und dann dort ihre NEWS erstellen.

| 888 | EKD (Production          | )                                                                                                    |                                                           | ★ 🐔 🗅 🎯 🧱 🔝 insignio_admin 🔍 Suchen                   |
|-----|--------------------------|----------------------------------------------------------------------------------------------------|-----------------------------------------------------------|-------------------------------------------------------|
|     | Dashboard                |                                                                                                    | + [] Q                                                    | Pfad: /webbaukasten.ekd.de/Dater/ 🖿 Aktuelles [82]    |
|     | Web ^                    | ♥ EKD (Production) ▼ @ webbaukasten.ekd.de Projekte                                                                                                 | Aktuelles                                                 |                                                       |
|     | Frontend editing         | Vorlagen     Handbuch     Support                                                                                                    | Kategorie (3)                                             | *                                                     |
|     | Anzeigen                 | 404<br>Suche<br>Danke für Ihre Nachricht                                                                                                    | + Titel                                                   | [Lokalisierung] Lokalisieren Beschreibung             |
| 8   | Formulare                | ▶ e ezab<br>▼ III Daten<br>III Publikationen                                                                                                    | Webbaukasten-dummy     Nachrichten und Pressemitteilungen |                                                       |
| 0   | Arbeitsumgebungen        | OpenStreetMap     Lexikon     Aktuelles                                                                                                    | 🗞 Veranstaltungen                                         |                                                       |
| Û   | Papierkorb               | Adressen     Pre-Footer     Footer     F@ Footer     G agu.ekd.de     G @ www.exvaPetrin.de                                                         | Artikel (5) >                                             | ^<br>^                                                |
|     | News Administration      |                                                                                                    | + Überschrift                                             | [Lokalisierung] Lokalisieren Notizen                  |
| Ø   | ] Yoast SEO 🗸 🗸          | <ul> <li>▶ ● www.fundus-medien.de</li> <li>▶ ● www.gender-ekd.de</li> <li>▶ ● www.go-for-gender-justice.de</li> <li>▶ ● statistik.ekd.de</li> </ul> | TEST     Ich bin eine NEWS ohne Bild                      |                                                       |
| \$  | NITSAN V                 | ► @ webservices.ek/d.de ■ Templates                                                                                                    | Ich bin eine News (Überschrift)                           | Detensatz entellers                                   |
| G   | Seiten                   |                                                                                                    | "Diverse Identität in a nutshell" erschienen.             | / • • • • • • • • • • • • • • • • • • •               |
| C   | Weiterleitungen<br>Slugs |                                                                                                    | Kopiervorlage News                                        | / • • 1 • • + 1 * • • • • • • • • • • • • • • • • • • |
|     | Datei ^                  |                                                                                                    | Erweiterte Ansicht     Zwischenablage anzeigen            |                                                       |

Zuvor haben Sie das benötigte Bildmaterial, PDFs oder Ansprechpartner im entsprechenden Datenlager abgespeichert:

| 888    | EKD (Production     | ))                                                                                                    |                                                  | 🛨 🕫 🗅 🕐 👼 🚺 insignio_admin 🔍 Suchen                                                                                                    |
|--------|---------------------|----------------------------------------------------------------------------------------------------|--------------------------------------------------|----------------------------------------------------------------------------------------------------|
| Û      | Papierkorb          | *                                                                                                    |                                                  | Pfad: fileadmin/ (auto-created):/dummycontent/ <mark>— EKD-Vorlage</mark> 29 Dateien, 94 ME                                                                                                    |
|        | Template            | Q ?                                                                                                    | 1 2 4 +                                          | 0 <b>*</b> ?                                                                                                    |
|        | News Administration | <ul> <li>Fileadmin/ (auto-created)</li> <li>- b dummycontent</li> </ul>                                                                                                    | EKD-Vorlage                                      |                                                                                                    |
| Ø      | Yoast SEO 🗸 🗸       | EKD-Vortage     Social_Media_Icons                                                                                                    | Suche                                            |                                                                                                    |
| ¢      | NITSAN ~            | - Handbuch                                                                                                    | Dateiname 🔺                                      | Түр Datum Größe LS Ref                                                                                                    |
| ۲      | Seitenverwaltung 🔨  | - Container                                                                                                    | Social_Media_Icons                               | 🖹 📩 i 📋 Ordner 01-07-21 4 Dateien LS -                                                                                                    |
|        | Seiten              |                                                                                                    | 170630_jehnichen_Konficamp_Wittenberg_143663.jpg | ▲ F 10 部 中 i 前 3PG 18-05-21 3.89 MB LS 2                                                                                                    |
| C      | Weiterleitungen     | <pre>pigen forms form_definitions form_definitions form_d</pre> |                                                  |                                                                                                    |
| Ø      | Slugs               |                                                                                                    | 170630_jehnichen_Konticamp_Wittenberg_143709.jpg | ▲ ● ■ ■ i ● IPG 18-05-21 3.65 MB LS 5                                                                                                    |
|        | Datei ^             |                                                                                                    | 170630_jehnichen_Konficamp_Wittenberg_143749.jpg | ▲ 『 [5 88 w] i ① JPG 18-05-21 6.29 MB LS 3                                                                                                    |
| *      | Fundus Download     |                                                                                                    | 170630_jehnichen_Konficamp_Wittenberg_143757.jpg | A ■ ■ ■ ■ ■ ■ ■ ■ ■ ■ ■ ■ ■ ■ ■ ■ ■                                                                                                    |
| IJ     | Verwaltungswerk ^   |                                                                                                    | 170630 jehnichen Konficamo Wittenberg 143807.jog |                                                                                                    |
| 1      | Wartung             |                                                                                                    |                                                  | A 18-05-21 4.10 MB LS 9                                                                                                    |
| \$     | Einstellungen       |                                                                                                    | 170630_jehnichen_Konficamp_Wittenberg_143818.jpg |                                                                                                    |
| 0      | Aktualisierung      |                                                                                                    |                                                  | A The second second |
| -      | Umgebung            |                                                                                                    | 170630 jehnichen Konficamp Wittenberg 143843.jpg |                                                                                                    |
|        | Erweiterungen       |                                                                                                    |                                                  | ▲ ▶ 15 28 ₩0 i 1 3PG 18-05-21 3.43 MB LS 2                                                                                                    |
| @<br>6 | System ^            |                                                                                                    | 170701_jehnichen_Konficamp_Wittenberg_143924.jpg | 🔞 🖋 隱 認 🕸 i 🍵 JPG 18-05-21 4.23 MB LS 5                                                                                                    |

| ## III V EKD (Production) |                                                                                                    |                                                                                       | ★ 🐔 🗅 🕐 👼 🚺 insignio_admin 🔍 Suchen                           |
|---------------------------|----------------------------------------------------------------------------------------------------|---------------------------------------------------------------------------------------|---------------------------------------------------------------|
| Dashboard                 |                                                                                                    | + D Q                                                                                 | Plad: /webbaukasten.ekd.de//Daten/ 🖿 Adressen [81]<br>9 🕫 🖈 ? |
| Web                       | <pre>\$ EKD (Production) \$     @ webbaukasten.ekd.de     Projekte </pre>                             | Adressen                                                                              |                                                               |
| Frontend editing          | Vorlagen Vorlagen Handbuch Support                                                                    | Adresse (4) >                                                                         | ^                                                             |
| Anzeigen                  | 404<br>Suche                                                                                          | + Name                                                                                | [Lokalisierung] Lokalisieren                                  |
| Liste                     | Danke für Ihre Nachricht                                                                              | Lieselotte Küster                                                                     |                                                               |
| Formulare                 | Daten     Dublikationen                                                                               |                                                                                       |                                                               |
| Arbeitsumgebungen         | OpenStreetMap     Lexikon     Aktuelles                                                               | E Kerstin Stockhecke                                                                  | 🖋 👁 🗇 i 🥲 + ▲ 🔻 📋 🛠 ■Deutsch                                  |
| Papierkorb     Tomolate   | Adressen     Pre-Footer     Footer     Footer     Advection                                           | Max Mustermann                                                                        | ▲ 🕰 🖄 i 🗇 + 🔺 🔻 🔲 🛣 🗳 Oeutsch                                 |
| News Administration       | www.evangelische-archive.de     www.ezw-berlin.de     www.fundus-medien.de                            | Evangelische Kirche in Deutschland                                                    |                                                               |
| [✔] Yoast SEO →           | <ul> <li>www.gender-ekd.de</li> <li>www.go-for-gender-justice.de</li> <li>statistik.ekd.de</li> </ul> | ☑ Erweiterte Ansicht                                                                  |                                                               |
| 🗘 NITSAN 🗸                | webservices.ekd.de Templates                                                                          | Zwischenablage anzeigen                                                               |                                                               |
| G Seitenverwaltung ^      |                                                                                                    | Zwischenablage                                                                        |                                                               |
| Seiten                    |                                                                                                    | Elemente verschieben +                                                                |                                                               |
| C Weiterleitungen         |                                                                                                    | Normal (Einzelauswahlmodus)                                                           |                                                               |
| 1 Slugs                   |                                                                                                    | O Zwischenablage #1 (Mehrfachauswahlmodus) O Zwischenablage #2 (Mehrfachauswahlmodus) |                                                               |

Klicken Sie auf das + neben "Überschrift" um eine neue NEWS zu erstellen oder kopieren Sie eine bereits bestehende NEWS oder nutzen Sie die Kopiervorlage.

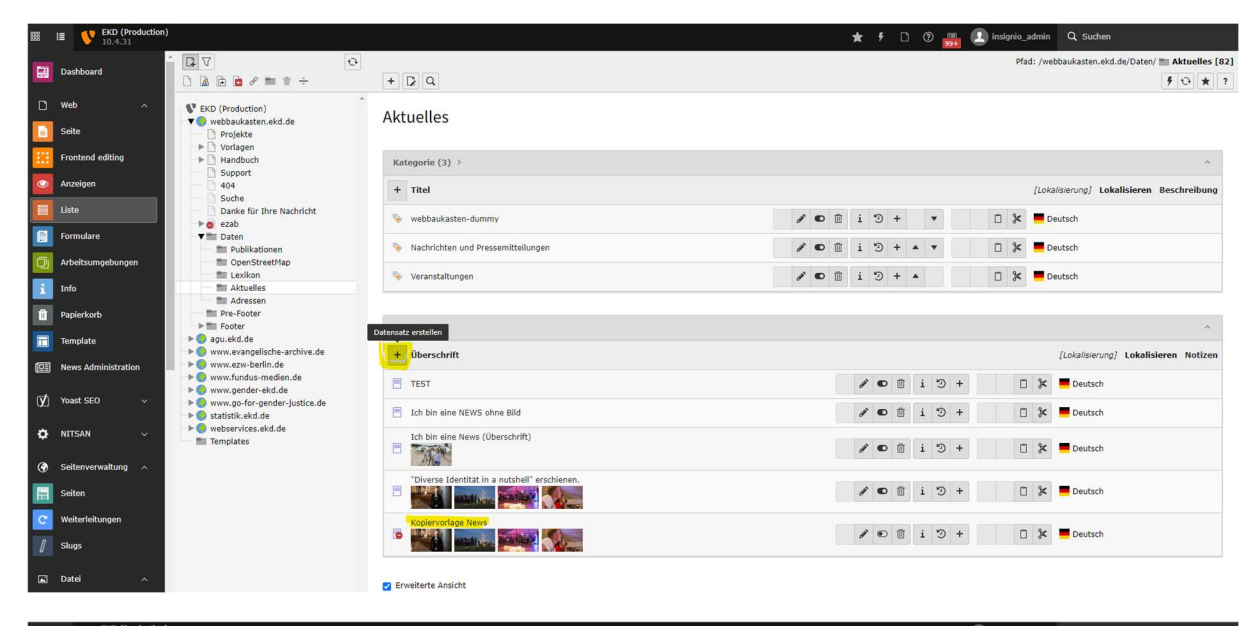

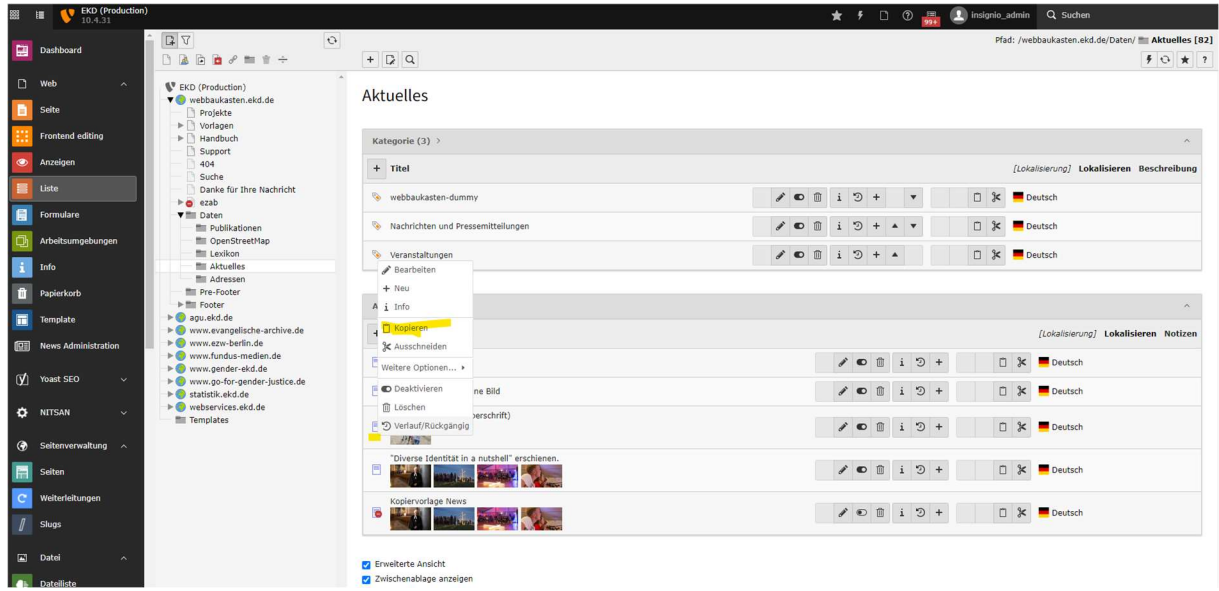

# Allgemein

Unter dem Reiter "Allgemein" erstellen Sie unter dem **TYP** eine Nachricht, hinterlegen die gewünschte <u>Überschrift</u> der NEWS und den <u>Teasertext</u>, welches beides später im Headerbild angezeigt wird, ebenso das <u>Veranstaltungsdatum</u>. Außerdem können Sie die erstellte NEWS als TOP-News kennzeichnen.

Der hinterlegte <u>Text</u> erscheint unter dem Headerbild und kann unterschiedlich lang sein. Diesen können Sie, wie Sie es aus Word gewohnt sind, beliebig bearbeiten.

| III III 💔 EKO (Preduction | 1                                                                  |                                                                                                    | ★ 🕴 🎧 🕐 🚜 🕘 insignio_admin 🛛 Q. Sucher | 'n                          |
|---------------------------|--------------------------------------------------------------------|----------------------------------------------------------------------------------------------------|----------------------------------------|-----------------------------|
| Darbhoard                 | ^ DV 0                                                             |                                                                                                    | Pfad: /webbaukasten.ek                 | kd.de/Dater/ 🛅 Aktuelles [8 |
|                           | D 2 2 2 2 / m + +                                                  | 🗙 Schlieden 🖺 Speichem 🕂 Nex 🗎 Löschen                                                                                                    |                                        | C* * ·                      |
| D Web ^                   | EKD (Production)                                                   | Artikel "Koniervorlage News" auf Seite "Aktuelles" bearbeiten                                                                                                    |                                        |                             |
| Seite                     | Projekte                                                           | samer nepiertenagenene autoette satuettes seatoettes                                                                                                    |                                        |                             |
| Frontend editing          | Handbuch                                                           | Algemein Inhaltselemente Medien Kategorien Relationen Metadaten Sprache Zugriff Notizen Kommentar                                                                                                    |                                        |                             |
| o Anzeigen                | 9 404                                                              | Түр                                                                                                    | Top-Nachrichten                        |                             |
| Liste                     | Suche     Danke für Ihre Nachricht                                 | Nachrichten ~                                                                                                    | 0                                      |                             |
| Formulare                 | ► o ezab<br>▼ till Daten                                           | E 5 8                                                                                                    |                                        |                             |
| Arbeitsumgebungen         | mi Publikationen<br>mi OpenStreetMap                               |                                                                                                    |                                        |                             |
| Tofo                      | The Lexikon                                                        | Überschrift                                                                                                    |                                        |                             |
| Desire tech               | Mil Adressen<br>Mil Pre-Foster                                     | Kopiervorlage News ×                                                                                                    |                                        |                             |
|                           | ► III Footer                                                       | Sørechende URL Pfadabschnitt                                                                                                    |                                        |                             |
| iempiate                  | Www.evangelische-archive.de                                        | heres //webhaukesten aird de koolerverlage-news                                                                                                    |                                        |                             |
| News Administration       | <ul> <li>Www.ezw-benin.de</li> <li>Www.fundus-medien.de</li> </ul> | andari'i unanananananan internetika ana internetika ana internetika |                                        |                             |
| (℣) Yoast SEO ∽           | <ul> <li>Www.go-for-gender-justice.de</li> </ul>                   | Teaser                                                                                                    |                                        |                             |
| Ó NETSAN                  | vebservices.ekd.de     Templaces                                   | Handreichung zu Draepeschlechtlichkeit aus inserdizipliniere Perspektive. Lorem (psum dolor sit amet: consecteur adpiscing<br>elt. Blandt er viveren at vestbulum, visze, allquam adpiscing. Proin justo et id magna adpiscing at egestas. Quique nisi, tortor<br>wind exast exist.                                                                                                    |                                        |                             |
| ③ Seiterwerwakung ^       |                                                                    |                                                                                                    |                                        |                             |
| 🔝 Seiten                  |                                                                    |                                                                                                    |                                        |                             |
| C Weiterleitungen         |                                                                    |                                                                                                    |                                        |                             |
| / Slugs                   |                                                                    | Daten                                                                                                    |                                        |                             |
|                           |                                                                    | Uatum & Zeit                                                                                                    | ACGIN                                  |                             |
| al Date: ^                |                                                                    | 16:29 22-03-2021                                                                                                    |                                        |                             |
| Dateliste                 |                                                                    | Veranstaltungsdatum                                                                                                    |                                        |                             |
| Fundus Download           |                                                                    | Verantraliunnerdatum. 10.10.2021 ×                                                                                                    |                                        |                             |
| 🖞 Verwaltungswer ^        |                                                                    |                                                                                                    |                                        |                             |
| Wartung                   |                                                                    | Text                                                                                                    |                                        |                             |
| Cinstellungen             |                                                                    | Format - Sti - Sti                                                                                                    |                                        |                             |
| Aktualisierung            |                                                                    | B I >> x, x <sup>i</sup>   ≥ ≤ ≤ ≡   □ □   = =   × 0, ⊕ ⊕ ⊕ ⊕   + → I <sub>k</sub>   ⊕ Cuelcole X                                                                                                    |                                        |                             |
| Umgebung                  |                                                                    | Mit "Diverse Identifat in a nutshell" ist die erste Publikation in einer neuen Reihe erschienen,                                                                                                    |                                        | *                           |
| Erweiterungen             |                                                                    | die wissenschaftliche Texte für ein breites Publikum aufbereitet und um zusätzliche<br>Informationen erozinzt.                                                                                                    |                                        |                             |
|                           |                                                                    |                                                                                                    |                                        |                             |

#### Inhaltselemente

Hier bedarf es keiner Eingabe.

#### Medien

Unter dem Reiter "Medien" sind alle Bilder zu der jeweiligen NEWS hinterlegt, als auch die gewünschten Dateien (PDF). Man hinterlegt beim gewünschten Bild noch die zusätzliche Information, dass dieses Bild im Header der Detailansicht angezeigt werden und alle anderen Bilder erscheinen dann nach dem Text.

| 888 | EKD (Production)      |                                                  |                                                                                         | ★ 🗲 🕞 💮 🚒 🔝 insignio_admin 🔍 Suchen                |
|-----|-----------------------|--------------------------------------------------|-----------------------------------------------------------------------------------------|----------------------------------------------------|
| 68  | Dashboard             | 0 V I                                            |                                                                                         | Pfad: /webbaukasten.ekd.de/Daten/ 📷 Aktuelles [82] |
|     |                       | 🗅 🗟 🖻 🖻 8 🖿 🛊 ÷                                  | 🗙 Schließen 🖺 Speichern + Neu 🛍 Löschen                                                 | [2] ★ ?                                            |
|     | Web ^                 | EKD (Production)                                 | Autilial UK ani am and an Alaura II au f Caita UA Musullan II haambaitan                |                                                    |
|     | Seite                 | ▼ ● webbaukasten.ekd.de                          | Artiket Kopiervorlage News auf Seite Aktuelles bearbeiten                               |                                                    |
|     | Frontend editing      | Vorlagen                                         | Allgemein Inhaltselemente Medien Kategorien Relationen Metadaten Sprache Zugriff        | Notizen Kommentar                                  |
|     | Apreinen              | News     News                                    | Mediendatei                                                                             |                                                    |
|     | Anteigen              | Contentseite mit Sidebar                         | 🗅 Mediendatei hinzufügen 📥 Dateien auswählen und hochladen 🗠 Medien nach URL hinzufügen |                                                    |
|     | Liste                 | Contentseite                                     | Erlaubte Dateierweiterungen                                                             |                                                    |
|     | Formulare             | Dritte Ebene                                     | CIE JPC JPEC BHP PNC PDE SVC AL MP3 WAV NP4 OCC FLAC OPUS WEBM YOUTUBE VINEO            |                                                    |
| ¢   | Arbeitsumgebungen     | Testseite 3 Zweite Ebene                         | Dateina Bedford-Strohm-MCKee.jpg                                                        | 1 C 🗈 i = C                                        |
| i   | Info                  | Header Testseite                                 |                                                                                         |                                                    |
| Û   | Papierkorb            | Contaction      Contaction                       | Dateina 170630_jehnichen_Konficamp_Wittenberg_143709.jpg                                | <i>d</i> ° € 🗎 i ≡                                 |
|     | Template              | Handbuch                                         |                                                                                         |                                                    |
|     |                       | - D 404                                          | Dateina 170630_jehnichen_Konficamp_Wittenberg_143807.jpg                                | <i>d</i> ° € 🗎 i ≡                                 |
|     | J News Administration | Danke für Ihre Nachricht                         | Detains 170620 Jabakhan Konfirama Wittenhere 142010 Jag                                 |                                                    |
| Ø   | Yoast SEO 🗸 🗸         | ▼ ■ Daten                                        | Dateman 170050_ennicher_conncemp_vricenbery_143010.pp                                   | 8 V U I =                                          |
|     |                       | Publikationen                                    |                                                                                         |                                                    |
| Ŷ   | NITSAN V              | E Lexikon                                        | Zugehörige Dateien                                                                      |                                                    |
| ۲   | Seitenverwaltung A    | Aktoelles                                        | 🗅 Zugeordnete Datei hinzufügen 🖾 Dateien auswählen und hochladen                        |                                                    |
|     | Seiten                | Pre-Footer     Footer                            | Titel EKD Faltblatt                                                                     |                                                    |
|     | Weiterleitungen       | agu.ekd.de     www.europelische.archive.de       | Dateina EKD_Faltblatt_DE_2020.pdf                                                       |                                                    |
| -   | weiteneitungen        | www.ezw-berlin.de                                | Titel Zwölf Leitsätze Zukunft Kirch                                                     | / • • i = •                                        |
| 0   | Slugs                 | ► ♥ www.fundus-medien.de ► ● www.gender-ekd.de   | Dateina zwoeff_iertsaetze_zukuntt_kirche_ES_2021.pdf                                    |                                                    |
|     | Datei ^               | www.go-for-gender-justice.de<br>statistik.ekd.de |                                                                                         | 🔂 Artikel [118]                                    |
|     | Datollisto            | ▶ 💿 webservices.ekd.de                           |                                                                                         |                                                    |

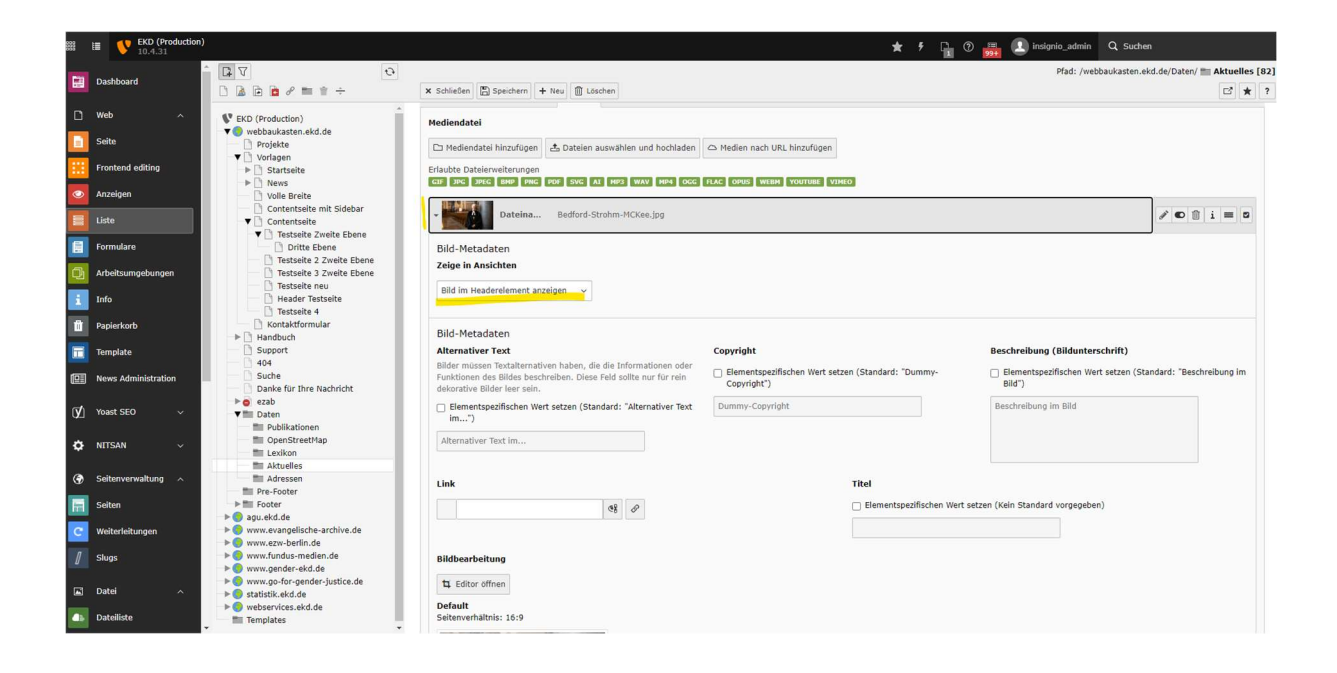

# Kategorien

Hier weist man die NEWS einer entsprechenden Kategorie zu.

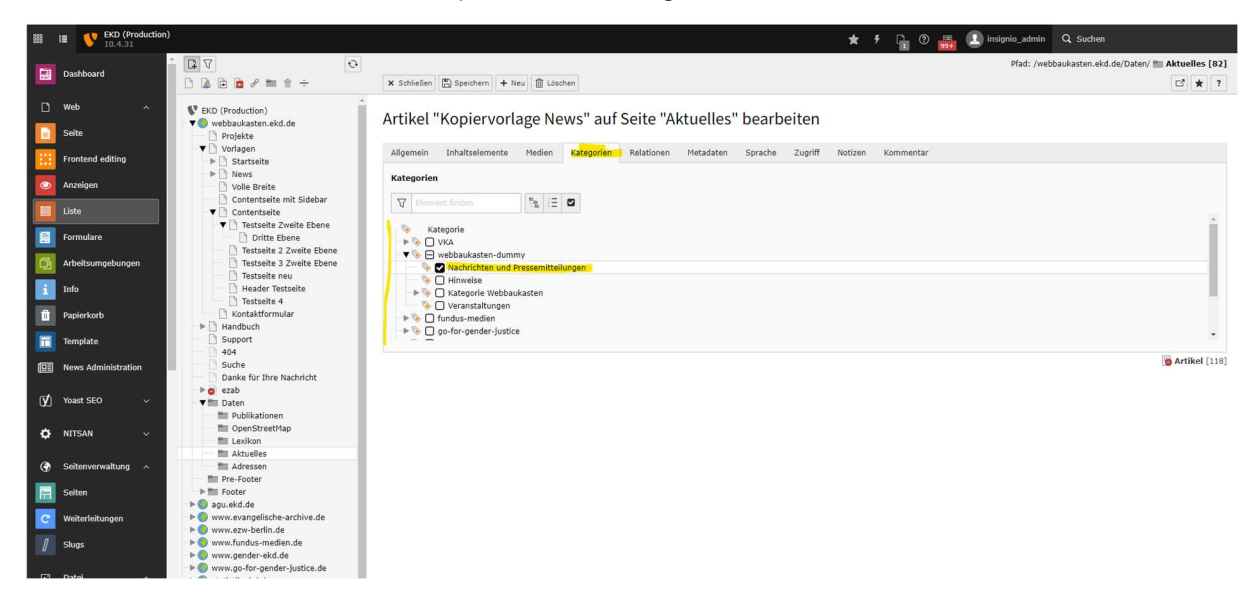

### Relationen

Unter diesem Reiter kann man die NEWS verwandten Beiträgen zuordnen – hier ein Beispiel von der EZW

| *** | EKD (Productio            | n)                                                                                                    | ★ ۶ 🎧 🕐 👼 🕕 insignio_admin 🔍 Suchen                                                                                   |                        |
|-----|---------------------------|----------------------------------------------------------------------------------------------------|----------------------------------------------------------------------------------------------------|------------------------|
|     | Dashboard                 |                                                                                                    | Pfad: /www.ezw-berlin.de/i                                                                                            | Daten/ 🚞 Aktuelles [68 |
| ٥   | Web ^                     | Adressen                                                                                                    | x senerem   Second + Neu   accorem                                                                                    | L 🗶 ?                  |
|     | Seite<br>Frontend edition | souce     souce     s | Algemein Izhaltselemente Medien Kategorien Retadoren Metadaten Sprache Zugriff Notzen Kommentar                       |                        |
| 0   | Anzeigen                  | Startseite TEST - Sammlung Templ     Dublikationen                                                                                                    | Ähnliche Nachrichten                                                                                                  |                        |
|     | Liste                     | Aktuelles     News     Themen im Blickpunkt                                                                                                    | Q         Datersitize suchen           Humanistische Begabtenförderung: Bertha von Sutme                              | * • •                  |
|     | Formulare                 | Artikel                                                                                                    | Rur noch 47 % aller US-Amerikaner gehören einer Re<br>Humanistischer Verband will eine Hochschule gründe              | <b>•</b>               |
|     | Arbeitsumgebungen<br>Info | Veranstaltungen     Newsletter     Newsletter Anmeldung Inform                                                                                                    |                                                                                                    | *                      |
| Û   | Papierkorb                | <ul> <li>Newsletter Anmeldung erfolgr</li> <li>Kontakt &amp; Beratung</li> <li>EZW-Weiterbildung 2022</li> </ul>                                                                                                    | Artikel                                                                                                    | * <b>Ш</b>             |
|     | Template                  | Die EZW     Spenden                                                                                                    | Humanistische Begabtenförderung: Bertha von Suttne [19]                                                               |                        |
|     | News Administration       | 404<br>test                                                                                                    | Nur noch 47 % aller US-Amerikaner gehören einer Re [115]     Humanistischer Verband will eine Hochschule gründe [153] |                        |
| Ø   | Yoast SEO 🛛 🗸             | ■ Pre-Footer<br>■ Footer                                                                                                    |                                                                                                    |                        |
| ¢   | NITSAN V                  | ↓ Datenschutz                                                                                                    | Ähnliche Nachrichten (von)                                                                                            | *                      |
| ۲   | Seitenverwaltung 🔨        | Karte-EZW<br>Karte-Landeskirchliche-Beauftrag                                                                                                    |                                                                                                    |                        |
| C   | Seiten<br>Weiterleitungen | Publikationen                                                                                                    |                                                                                                    |                        |
| 1   | Slugs                     | Aktuelles     www.fundus-medien.de     www.gender.ekd.de                                                                                                    |                                                                                                    | *                      |
|     | Datei ^                   | <ul> <li>Invigender ekolue</li> <li>Invigender ekolue</li> <li>Invigender ekolue</li> <li>Invigender ekolue</li> <li>Invigender ekolue</li> </ul>                                                                                                    | Verwandte Links                                                                                                    |                        |
|     | Dateiliste                | Webservices.ekd.de Templates                                                                                                    | + Neu anlegen                                                                                                    |                        |

#### Metadaten

Hier besteht die Möglichkeit einen Autor zu hinterlegen.

Wenn gewünscht, kann man hier auch eine Adresse / Ansprechpartner an die NEWS hängen. Die Adresse wählt man aus dem vorher angelegten Adresspool. Außerdem kann man Schlagworte für die Suche hinterlegen.

| 888 | EKD (Production)                          |                                                    | ★ F 🕞 🕐 🚃                                                                                          | 🔝 insignio_admin 🔍 Suchen                          |
|-----|-------------------------------------------|----------------------------------------------------|----------------------------------------------------------------------------------------------------|----------------------------------------------------|
| -   | in an an an an an an an an an an an an an | Ê.∇ €                                              |                                                                                                    | Pfad: /webbaukasten.ekd.de/Daten/ 🚞 Aktuelles [82] |
|     | Dashboard                                 | 🗅 🗟 🖻 🏚 🖉 🖿 🛊 ÷                                    | 🗙 Schließen 🖺 Speichern 🕂 Neu 👔 Löschen                                                            | □ ★ ?                                              |
|     | Web ^                                     | EKD (Production)                                   |                                                                                                    |                                                    |
|     | Seite                                     | ▼ (2) webbaukasten.ekd.de                          | Artikei Diverse identitat in a nutsheli erschienen. auf Seite Aktuelles bearbeit                   | en                                                 |
|     | Frontend editing                          | ▼ Vorlagen   Startseite                            | Allgemein Inhaltselemente Medien Kategorien Relationen Metadaten Sprache Zugriff Notizen Kommentar |                                                    |
| ٢   | Anzeigen                                  | Volle Breite                                       | Redaktion Name des Autors E-Mail des Autors                                                        |                                                    |
|     | Liste                                     | Contentseite                                       | Max Mustermann X                                                                                   |                                                    |
|     | Formulare                                 | ▼ Testseite Zweite Ebene                           |                                                                                                    |                                                    |
| Q   | Arbeitsumgebungen                         | Testseite 2 Zweite Ebene                           | Ansprechpartner                                                                                    |                                                    |
| i   | Info                                      | Header Testseite                                   | Q Datensätze suchen                                                                                |                                                    |
| ŵ   | Papierkorb                                | C Testseite 4                                      | Max Mustermann                                                                                     | W C                                                |
|     | Template                                  | Support                                            |                                                                                                    |                                                    |
|     | News Administration                       | Suche                                              | Ed Max Mustermann (5)                                                                              |                                                    |
| Ø   | Yoast SEO 🗸 🗸                             | ► o ezab<br>▼ Daten                                | Meta-Tags                                                                                          |                                                    |
|     |                                           | Publikationen                                      | Stichworte (kommagetrennt) Beschreibung                                                            |                                                    |
| Ŷ   | NIISAN V                                  | Lexikon Aktuelles                                  |                                                                                                    |                                                    |
| ۲   | Seitenverwaltung ^                        | Adressen                                           |                                                                                                    |                                                    |
|     | Seiten                                    | ► ► Footer                                         |                                                                                                    |                                                    |
| C   | Weiterleitungen                           | ► ● www.evangelische-archive.de                    | Alexandrice With I                                                                                 |                                                    |
| Ø   | Slugs                                     | Startseite TEST - Sammlung Templ     Publikationen | Alternative Titel                                                                                  |                                                    |
|     | Datei ^                                   | ▼ ☐ Aktuelles<br>News                              |                                                                                                    |                                                    |
| -   | Dateiliste                                | Themen im Blickpunkt     Artikel                   |                                                                                                    |                                                    |

# Zugriff

Hier können Sie die erstellte NEWS vorerst auch noch verbergen, wenn es gewünscht oder ein bestimmtes Veröffentlichungsdatum hinterlegen.

| ***  | I     | <b>EKD (Produc</b><br>10.4.31 | tion)                                              | 🗙 🦸 🔒 🕜 🚟 🗋 insignio_admin 🔍 Suchen                                                                |
|------|-------|-------------------------------|----------------------------------------------------|----------------------------------------------------------------------------------------------------|
| 68   |       |                               | • BV 0                                             | Pfad: /www.ezw-berlin.de/Daten/ 📷 Aktuelles [68]                                                   |
|      | Das   | Dashboard                     |                                                    | x Schließen 🖹 Speichern + Neu 🗎 Loschen Cl \star ?                                                 |
| п    | Web   |                               | The Adressen                                       |                                                                                                    |
|      |       |                               | → m Footer                                         | Artikel ""The Kids Are Alright" – Sozialpädagogik in islamb" auf Seite "Aktuelles" bearbeiten      |
|      | Seit  | e                             | ► (0) agu.ekd.de                                   |                                                                                                    |
| 111  | Fron  | itend editing                 | ▼  www.ezw-berlin.de                               | Allgemein Inhaltselemente Medien Kategorien Relationen Metadaten Sprache Zugriff Notizen Kommentar |
|      |       | lean                          | Startseite TEST - Sammlung Templ     Dublikationen | Verbergen                                                                                          |
|      | Anz   | eigen                         | ▼ C Aktuelles                                      |                                                                                                    |
|      | Liste |                               | News                                               |                                                                                                    |
|      | Form  | nulare                        | Artikel                                            | Veröffentlichungsdaten und Zugriffsrechte                                                          |
|      |       |                               | Nachrichten und Pressemitteilun                    | Veröffentlichungsdatum Ablaufdatum                                                                 |
| C3   | Arbe  | eitsumgebungen                | veranstältungen     Veranstältungen     Newsletter |                                                                                                    |
| i    | Info  |                               | Newsletter Anmeldung Inform                        |                                                                                                    |
| Ĥ    | Papel | erkorb                        | Kontakt & Beratung                                 | Zugriffsrechte für Benutzergruppen                                                                 |
|      | , ap  |                               | EZW-Weiterbildung 2022                             | Ausgewählte Objekte Verfügbare Objekte                                                             |
|      | Tem   | plate                         | Die EZW                                            |                                                                                                    |
|      | New   | s Administration              | Suche                                              | A Nach Anmeldung verbergen                                                                         |
|      |       |                               | 404                                                | Azeigen, venn angemeldet<br>Benutzerrungen:                                                        |
| Ø    | Yoas  | st SEO 🗸 🗸                    | Pre-Footer                                         | Z                                                                                                  |
|      |       |                               | Footer                                             | - 0                                                                                                |
| ¢    | NIT   | SAN V                         | 🗌 🛅 Impressum                                      |                                                                                                    |
|      | Salta | enverwaltung o                | V Daten                                            | Bearbeiung erfordert Aumin*Recite                                                                  |
|      | Jac   |                               | 📰 Karte-Landeskirchliche-Beauftrag                 |                                                                                                    |
| fill | Seit  | en                            | Exikon Publikationen                               | F Artikel [219]                                                                                    |
| С    | Weit  | terleitungen                  | Adressen                                           |                                                                                                    |
|      |       |                               | Aktuelles                                          |                                                                                                    |
| 1    | Slug  | 15                            | → 🧿 www.gender-ekd.de                              |                                                                                                    |
|      | Date  | a ^                           | Www.go-for-gender-justice.de                       |                                                                                                    |
|      |       |                               | ► O webservices.ekd.de                             |                                                                                                    |
| 4    | Date  | eiliste                       | Templates                                          |                                                                                                    |

Wenn Sie alles gewünschten Inhalte gepflegt haben, können Sie ihre NEWS entweder als Kacheloder Listenansicht darstellen. Dazu sehen Sie die entsprechenden Videos im digitalen Handbuch.

#### So könnte ihre NEWS dann aussehen:

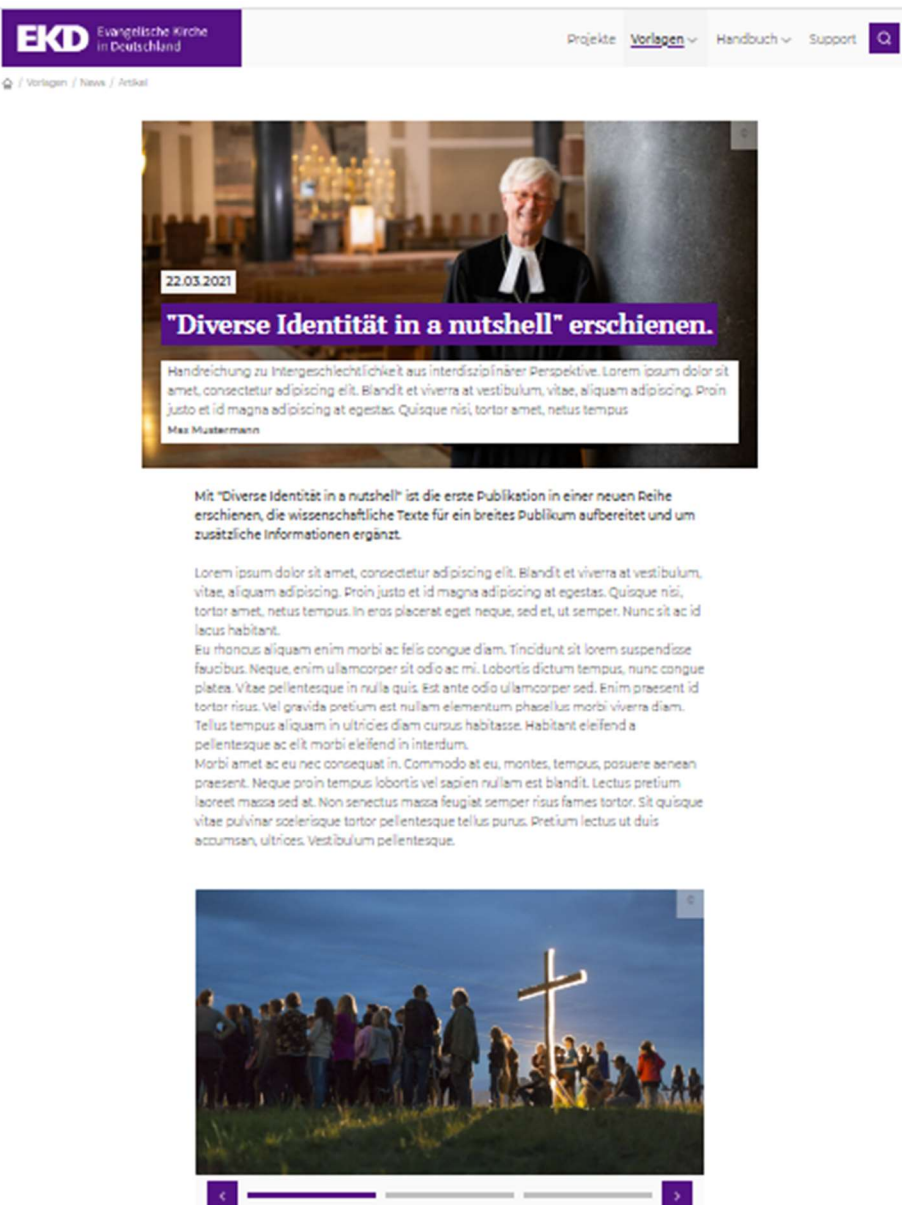

Downloads

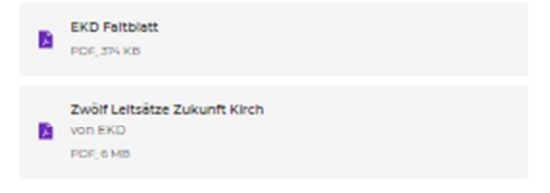

#### Ansprechpartner

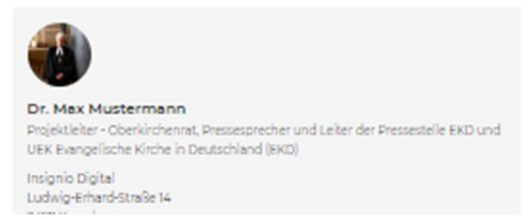